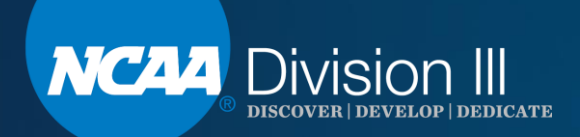

## Division III August Webinar NCAA Transfer Portal Part I: Permission to Contact

Louise McCleary & Susan Peal

We will begin at promptly 1:30 p.m. (EST). Please MUTE your phone and/or the audio on your computer.

## **Webinar Instructions**

- If using a computer, click on the audio link at the top of the screen.
   If using a computer, click on the audio link at the top of the screen.
   If the screen audio link at the top of connection and then select call using computer. Turn off the computer video and make sure the sound is off.
- If your computer audio isn't working, please call 1-844-621-3956 and enter access code: 805 301 801. Please mute your phone.
- The PowerPoint is posted on the Division III homepage, <u>DIII Webinars Link</u>, on ncaa.org.

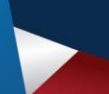

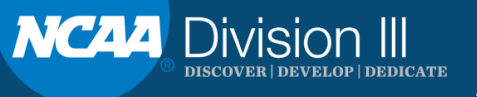

## Agenda

- Assigning access to the NCAA Transfer Portal. Must be a Single Source Sign-On Administrator.
  - Compliance officers.
  - $\circ$  Head coaches and staff.
- Key information.
  - Permission to contact and FAQ.
  - Transfer list.
- Resources.

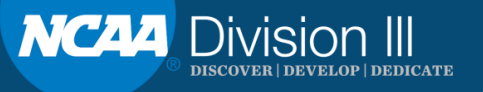

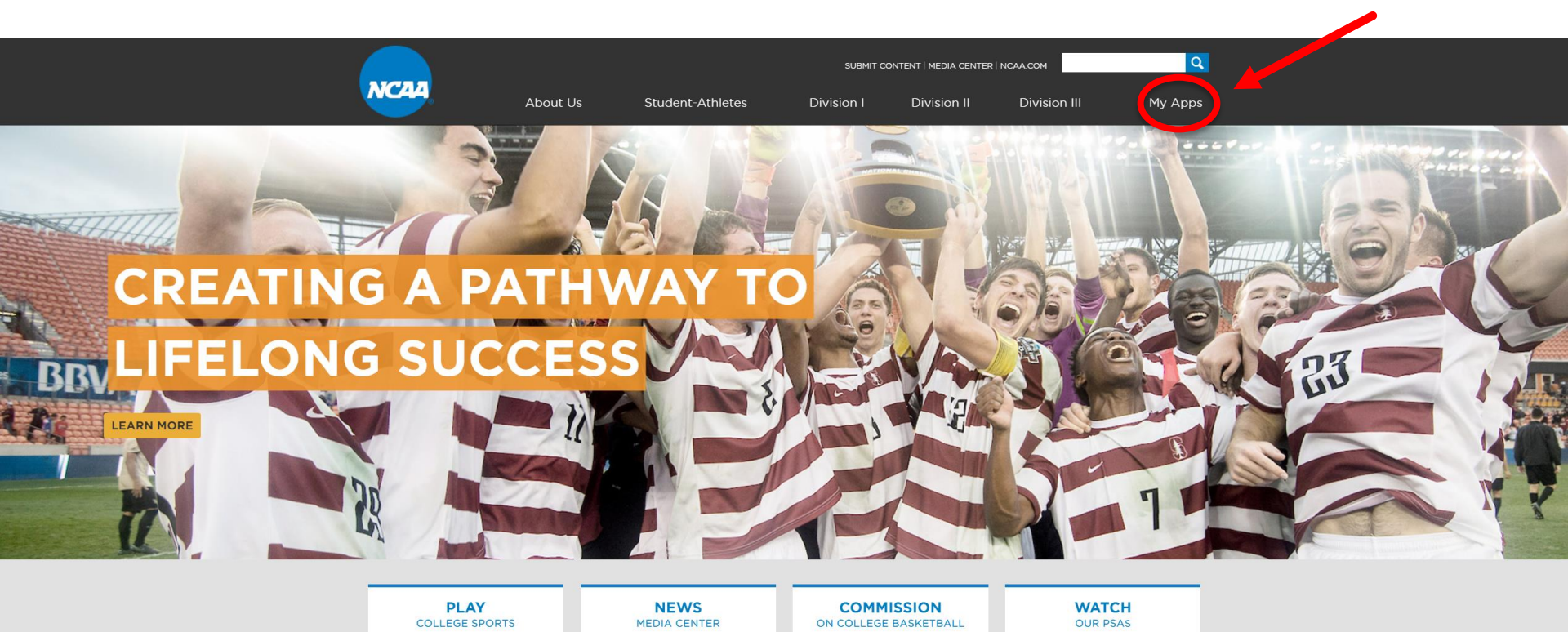

### **OUR PRIORITIES**

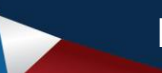

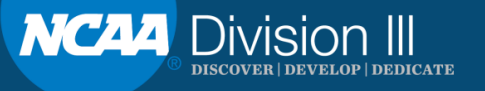

| NCAA         | NCAA Applications                                                          |  |  |
|--------------|----------------------------------------------------------------------------|--|--|
|              |                                                                            |  |  |
| Log in to My | Apps                                                                       |  |  |
|              |                                                                            |  |  |
| Email        | Imccleary@ncaa.org                                                         |  |  |
| Password     |                                                                            |  |  |
|              | Is this a public or shared computer? <sup>1</sup> Sign in Forgot Password? |  |  |

If you are a college-bound student-athlete or a high school administrator, you cannot log in on this page. Instead, go to the NCAA Eligibility Center website.

Questions or Assistance? Contact the NCAA Web Help Desk.

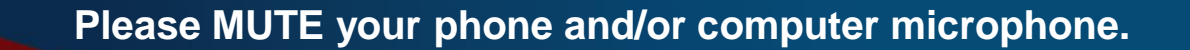

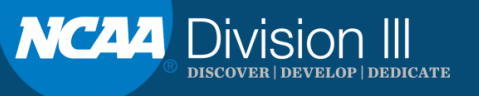

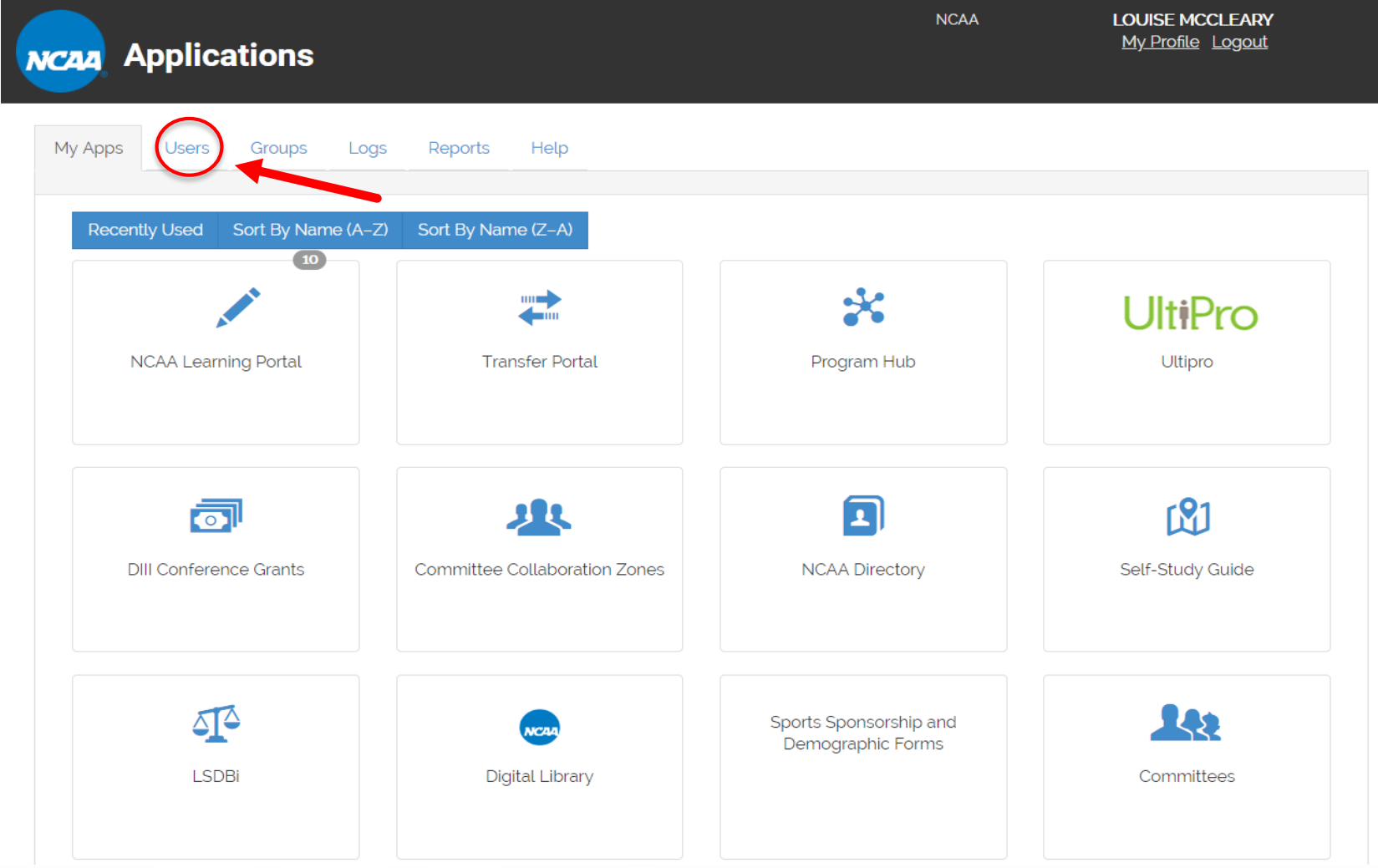

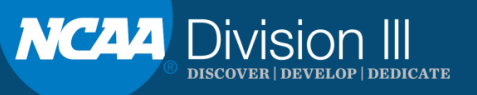

### **Assigning Access – New User**

| My Apps | Users | Groups | Logs       | App Admin         | Reports | Settings         | Help        |            |                             |               |
|---------|-------|--------|------------|-------------------|---------|------------------|-------------|------------|-----------------------------|---------------|
|         |       |        |            |                   |         |                  |             |            |                             |               |
|         |       |        |            | Search            |         |                  |             |            |                             | Active User   |
|         |       |        |            |                   | ←       | Previous 123     | lext →      |            |                             |               |
|         |       |        | Name       |                   | Title   |                  |             | Department | E-mail                      | Administrator |
|         |       |        | Access,    | Full              | SSO     | Administrator    |             |            | fullaccess@gmail.com        | Yes           |
|         |       |        | Akamai,    | Test              |         |                  |             |            | test@akamai.com             | No            |
|         |       |        | Baber, D   | on                |         |                  |             |            | dbaber1@bigten.org          | No            |
|         |       |        | Baber, D   | on                |         |                  |             |            | dbaber2@bigten.org          | No            |
|         |       |        | Barnett, I | Kevin             | Test    | Account          |             |            | klb@ncaa.org                | Yes           |
| 107     |       |        | Bennett,   | Elizabeth         | SWA     |                  |             |            | ebennett@pemberly.edu       | Yes           |
|         |       |        | Chappell   | l, Colin          |         |                  |             |            | cchappell@ncaa.org          | Yes           |
|         |       |        | Chappell   | l, Colin          |         |                  |             |            | colin.chappell@ncaatest.xyz | No            |
|         |       |        | Chappell   | l, Colin          |         |                  |             |            | cchappell@ncaatest.xyz      | No            |
|         |       |        | Chockali   | ingam (Org User), | Ram     |                  |             |            | rchockalingam_org           | No            |
|         |       |        | Dickinso   | n, Clifford       |         |                  |             |            | cdickinson@ncaa.org         | Yes           |
|         |       |        | Doe, Jan   | ie                | Assis   | tant Director of | Athletics 1 | Athletics  | sample@email.edu            | No            |
|         |       |        | Goldsteir  | n, David          | Chief   | Operating Offic  | er          |            | dgoldstein@usports.ca       | No            |
|         |       |        | Groth, Ca  | агу               |         |                  |             |            | emersoncanyon2010@yahoo.co  | m No          |
|         |       |        | Johnson,   | , Jim             |         |                  |             |            | fullaccess@test.edu         | Yes           |
|         |       |        | Koors, R   | yan               |         |                  |             |            | rkoors@ncaa.org             | No            |
|         |       |        | Lindahl, I | Kathy             |         |                  |             |            | thepictorgroup@outlook.com  | No            |
|         |       |        | Newbie,    | Sucha             | Com     | pliance Coordina | ator        | Compliance | newbie@compliance.edu       | No            |
|         |       |        |            |                   |         |                  |             |            |                             |               |

Unit as other se stated, NCAA applications (e.g., LSDBi, RSRO, etc.) were designed and are intended for use by NCAA members. The NCAA provides administrators the ability to determine and assign access to NCAA applications through Single Source Sign On at prescribed access levels. Administrators should take care to protect data by providing only the access levels needed for each individual that has access to the system. Administrators are ultimately responsible for any access to information that is provided to an unintended user.

Please MUTE your phone and/or computer microphone.

NC44 Division III Discover | develop | dedicate

### **Assigning Access – New User**

| CAA A                                       | Applic                                       | ations                                          | ;                                           |                                                        |                                                        |                                                    |                                                   |                                                                                                    | My Profile Logout                                                                                    |
|---------------------------------------------|----------------------------------------------|-------------------------------------------------|---------------------------------------------|--------------------------------------------------------|--------------------------------------------------------|----------------------------------------------------|---------------------------------------------------|----------------------------------------------------------------------------------------------------|----------------------------------------------------------------------------------------------------|
| My Apps                                     | Users                                        | Groups                                          | Logs                                        | App Admin                                              | Reports                                                | Settings                                           | Help                                              |                                                                                                    |                                                                                                    |
|                                             |                                              |                                                 |                                             |                                                        |                                                        |                                                    |                                                   |                                                                                                    |                                                                                                    |
| s                                           | electperso                                   | on from our d                                   | latabase                                    | (adar Diak /n                                          | adar@naaa a                                            |                                                    |                                                   |                                                                                                    |                                                                                                    |
|                                             |                                              |                                                 |                                             | I DUEL, KICK (I)                                       | ouer@ricaa.or                                          | (g)                                                |                                                   |                                                                                                    |                                                                                                    |
| ·                                           |                                              |                                                 | Ema                                         | ail*                                                   |                                                        |                                                    |                                                   |                                                                                                    |                                                                                                    |
| ·                                           |                                              |                                                 | Last nan                                    | ne*                                                    |                                                        |                                                    |                                                   |                                                                                                    |                                                                                                    |
|                                             |                                              |                                                 | Passw                                       | and .                                                  |                                                        |                                                    |                                                   |                                                                                                    |                                                                                                    |
| ·                                           | _                                            |                                                 | Departm                                     | itle                                                   |                                                        |                                                    |                                                   |                                                                                                    |                                                                                                    |
|                                             |                                              |                                                 | Pho                                         | one                                                    |                                                        |                                                    |                                                   |                                                                                                    |                                                                                                    |
|                                             |                                              |                                                 | No                                          | tes                                                    |                                                        |                                                    |                                                   |                                                                                                    |                                                                                                    |
| ·                                           |                                              |                                                 | Act<br>Expires af                           | ive Yes ∨<br>ter                                       |                                                        |                                                    |                                                   | (Dete when account will a                                                                              | tomation lly avaira                                                                                  |
| ·                                           |                                              |                                                 | Administrate                                | or? No ∨                                               |                                                        |                                                    |                                                   | (Administrators can create user account                                                                | ts and assign account privileges.)                                                                   |
|                                             | Send e                                       | mail notification                               | of new accour                               | nt? 🗹                                                  |                                                        |                                                    |                                                   |                                                                                                    |                                                                                                    |
| Create Us                                   | ser or Car                                   | ncel                                            |                                             |                                                        |                                                        |                                                    |                                                   |                                                                                                    |                                                                                                    |
| The single-<br>administrat<br>individual ti | source sign<br>ors the abili<br>hat has acce | on system w<br>ty to determin<br>ess to the sys | ras designer<br>ne and assig<br>stem. Admin | d to provide in<br>In access to a<br>Inistrators are u | dividuals in the<br>oplications. Ac<br>ltimately respo | e membership<br>dministrators s<br>onsible for any | o access to sj<br>should take c<br>y access to in | pecific applications at prescrib<br>are to protect data by providin<br>formation that is provided to a | ed access levels. The NCAA provides<br>g only the access levels needed for e-<br>an unintended user. |
| * Denotes i                                 | equired field                                | d                                               |                                             |                                                        |                                                        |                                                    |                                                   |                                                                                                    |                                                                                                    |

**Key:** Include institutional email, first & last name and <u>title format</u>: head coach of (sport), athletics director, senior woman administrator, etc..

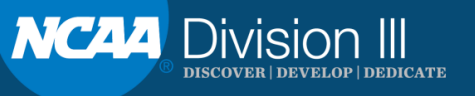

## **Assigning Access – Existing User**

|            | Alcox, Kevin            |                       | Championships Ops B (Championships Ops B)                       | kalcox@ncaa.org              | No                    |
|------------|-------------------------|-----------------------|-----------------------------------------------------------------|------------------------------|-----------------------|
|            | Alford, Tiffany         | Assistant<br>Director | Academic & Mbrshp Affairs (AMA)                                 | talford@ncaa.org             | No                    |
|            | Ali, Nuzhath            |                       | Academic & Mbrshp Affairs (MSAA)                                | nali@ncaa.org                | No                    |
|            | Anderson, Tom           |                       | Academic & Mbrshp Affairs (Academic & Mbrshp<br>Affairs (MSAA)) | tanderson@ncaa.org           | No                    |
|            | Andrew, Lynne           | Associate<br>Director | Women's Basketball (Women's Basketball)                         | landrew@ncaa.org             | No                    |
|            | Arkins, Nathaniel       |                       | Championships External Op (Championships)                       | narkins@ncaa.org             | No                    |
|            | Arnett, Laura           |                       | Law, Policy & Governance (Law, Policy & Governance)             | larnett@ncaa.org             | No                    |
|            | Arnold, Tracy           |                       |                                                                 | tarnold@ncaa.org             | No                    |
|            | Arthur, Troy            |                       | Academic & Mbrshp Affairs (MSAA)                                | tarthur@ncaa.org             | No                    |
|            | Askew-Evans,<br>Venessa |                       |                                                                 | vaskewevans@ncaa.org         | No                    |
| e New User | Atkinson, Deborah       |                       | Finance (Administrative Services)                               | datkinson@ncaa.org<br>Downlo | No<br>ad: CSV   Excel |

Unless otherwise stated, NCAA applications (e.g., LSDBi, RSRO, etc.) were designed and are intended for use by NCAA members. The NCAA provides administrators the ability to determine and assign access to NCAA applications through Single Source Sign On at prescribed access levels. Administrators should take care to protect data by providing only the access levels needed for each individual that has access to the system. Administrators are ultimately responsible for any access to information that is provided to an unintended user.

Please MUTE your phone and/or computer microphone.

Create

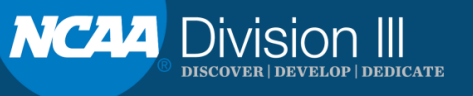

| NCAA     | Applica      | tions         |           |            |      |     | NCAA |          | LOUISE MCC<br>My Profile    | LEARY<br>_ogout |   |
|----------|--------------|---------------|-----------|------------|------|-----|------|----------|-----------------------------|-----------------|---|
| My Apps  | Users        | Groups        | Logs      | Reports    | Help |     |      |          |                             |                 |   |
|          |              | Name Ke       | vin Alcox |            |      |     |      |          |                             |                 |   |
|          |              | Email ka      | lcox@nca  | a.org      |      |     |      |          |                             |                 |   |
|          |              | Active? tru   | le        |            |      |     |      |          |                             |                 |   |
|          | Dep          | oartment Ch   | ampionsł  | nips Ops B |      |     |      |          |                             |                 |   |
|          | NCAA Dep     | partment Ch   | ampionsł  | nips Ops B |      |     |      |          |                             |                 |   |
|          | Las          | t Activity 06 | /10/2019  | )          |      |     |      |          |                             |                 |   |
|          | Сг           | eated At 02   | /28/2018  | 5          |      |     |      |          |                             |                 |   |
|          | Up           | dated At 06   | /10/2019  | )          |      |     |      |          |                             |                 |   |
|          |              |               |           |            |      |     |      |          |                             |                 |   |
| Edit Use | r            |               |           |            |      |     |      |          |                             |                 |   |
| Group    | os           |               |           |            |      |     |      | AMA Staf | f 🔹                         | Add Group       |   |
| → All    | NCAA Staff   |               |           |            |      |     |      |          |                             | _               |   |
|          | )Bi Staff    |               |           |            |      |     |      |          |                             |                 |   |
|          |              |               |           |            |      |     |      |          |                             |                 |   |
| Acce     | ss To        |               |           |            |      | ACS |      |          | <ul> <li>Add App</li> </ul> | lication Access | D |
| → Dig    | ital Library |               |           |            |      |     |      |          |                             |                 |   |
|          |              |               |           |            |      |     |      |          |                             |                 |   |
|          |              |               |           |            |      |     |      |          |                             |                 |   |

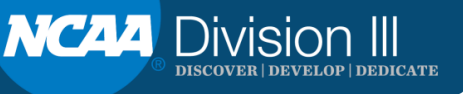

| Access To | Transfor Dortal | Add Application Accord |
|-----------|-----------------|------------------------|
|           | Transfer Portal |                        |
|           |                 |                        |

- 1. Click on the small arrow to see the drop down list.
- 2. Highlight Transfer Portal.
- 3. After you set parameters, click Add Application Access.

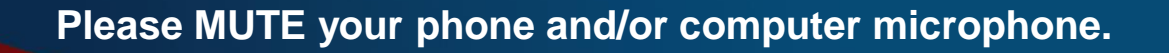

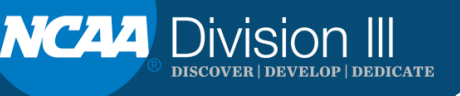

| Access To                             | Transfer Portal         | Add Application Access |
|---------------------------------------|-------------------------|------------------------|
| • Digital Library                     |                         |                        |
| • Transfer Portal                     |                         |                        |
| Remove access to this application     |                         |                        |
| Roles                                 |                         |                        |
| Application Administrator? Privileges |                         |                        |
| Access to make ch                     | Access<br>anges? EDIT 🔹 |                        |

Coaches should NOT be granted access to make changes.

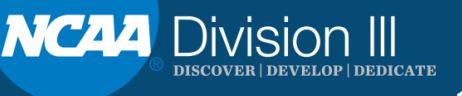

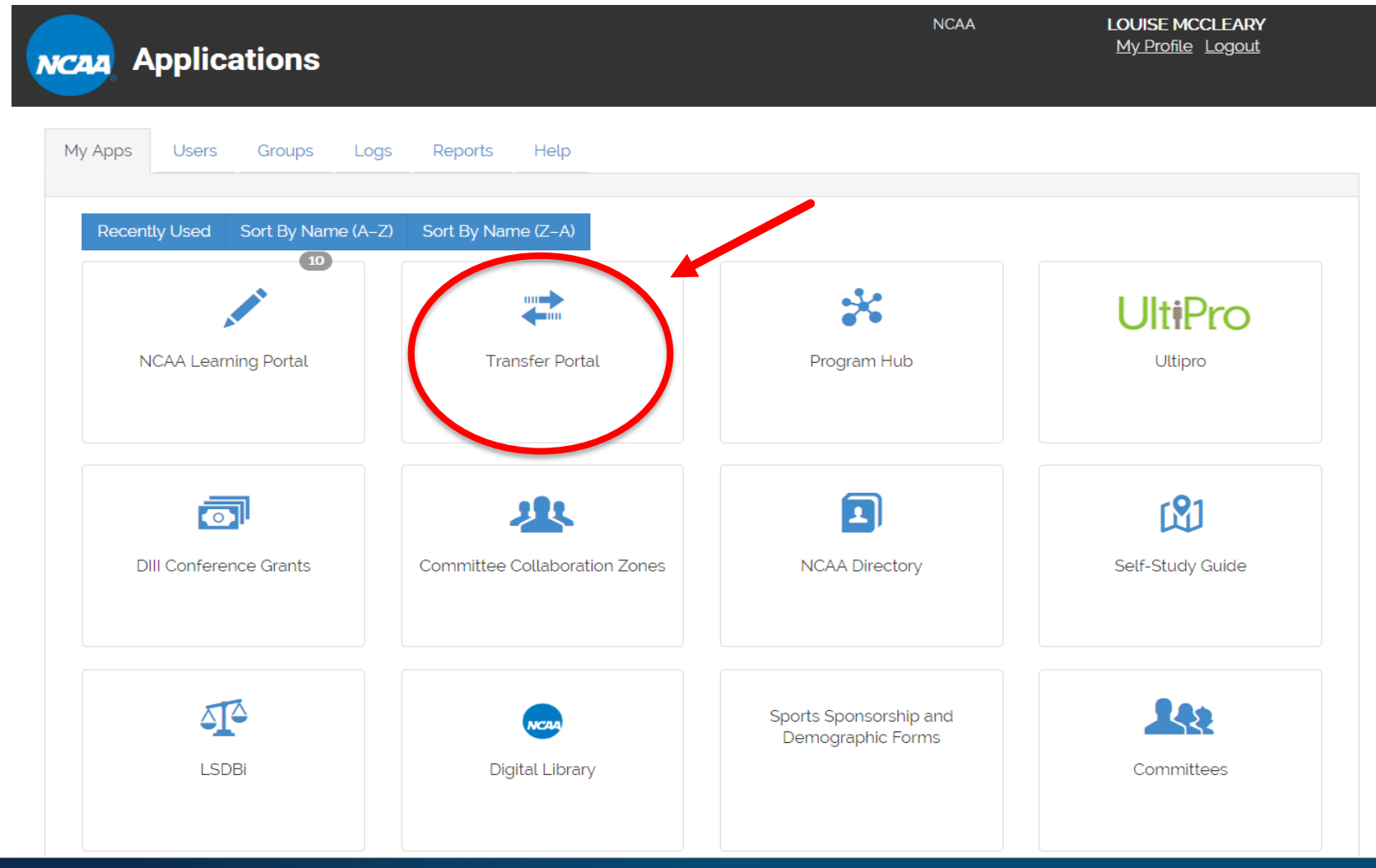

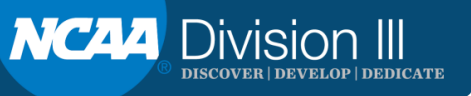

### **Transfer Portal**

| PERMISSION TO CONTACT                                                                                                 | MY TRANSFERS                                                                                        | OTHER TRANSFERS                                                                                       | TRANSFER<br>WATCH LIST                                                             | RESOURCES<br>CONTACT US                                                    |
|----------------------------------------------------------------------------------------------------|----------------------------------------------------------------------------------------------------|----------------------------------------------------------------------------------------------------|------------------------------------------------------------------------------------|----------------------------------------------------------------------------|
| Velcome to the NCAA Transfer                                                                                          | r Portal                                                                                            |                                                                                                    |                                                                                    |                                                                            |
| 07/18/2019 TRANSFER PC                                                                                                | ORTAL VERSION 2.0 G                                                                                 | OES LIVE ON AUGUST 1                                                                                  | l, 2019                                                                            |                                                                            |
| With the next version of the transfer<br>resources. Many features look differ<br>transfer portal. The updated transfe | r portal (2.0) going live on Au<br>ent in Version 2.0 so it is imp<br>r portal user guide will be p | ugust 1, 2019, updated educati<br>portant to review the educatio<br>posted in the transfer portal res | ional materials are now p<br>nal materials to understa<br>sources the week of July | posted in the transfer portal<br>and what is new before using the<br>7 29. |
|                                                                                                    |                                                                                                    |                                                                                                    |                                                                                    |                                                                            |

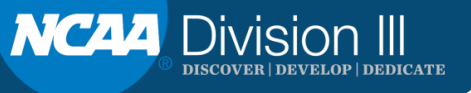

### PERMISSION TO CONTACT

| ٠   | PERMISSION TO CONTACT                                                                                | MY TRANSFERS                      | OTHER TRANSFERS                        | TRANSF<br>WATCH                     | ER<br>LIST              | RESOURCES<br>CONTACT US                  |     |
|-----|----------------------------------------------------------------------------------------------------|-----------------------------------|----------------------------------------|-------------------------------------|-------------------------|------------------------------------------|-----|
| Pen | mission to Contact                                                                                   |                                   |                                        |                                     |                         |                                          |     |
|     | Student NCAA ID                                                                                      | NCAA ID<br>Lookup Student NCAA ID | 6                                      | Sportisi                            | Select Sports           | a -                                      |     |
|     | Student First Name                                                                                   |                                   | Is your in<br>restricting<br>with this | nstitution<br>g contact<br>student? | Yes No                  |                                          |     |
|     | Student Last Name                                                                                    |                                   | Perm     Constant Res                  | hission to                          |                         |                                          |     |
|     | Student Email:                                                                                       | Email Address                     | Southern Pres                          | achabeta.                           |                         |                                          |     |
|     | Student Mobile Phone                                                                                 | Domestic Int's                    | <b>0</b> .co                           | mments.                             | Comments                |                                          |     |
|     | Student wishes to be<br>contacted by other<br>institutions.                                          | Yes No                            | @ Email.Cor                            | tact.List.                          |                         |                                          |     |
| ls  | the student transferring to be a graduate student?                                                   | Yes No                            | En                                     | nail 1                              |                         |                                          |     |
| rei | Is the student-athlete<br>ceiving athletically related<br>financial aid during the<br>academic year? | Yes No                            |                                        | No ac                               | dditional email.co      | intacts to notify                        |     |
| 6   | Was the student-athlete cruited at your institution?                                                 | Yes No                            |                                        |                                     |                         |                                          |     |
|     |                                                                                                    |                                   | 0                                      | nce you submit                      | t. the student's record | f will be visible to other instit<br>Sub | mit |

#### ENTER STUDENT FROM YOUR INSTITUTION

#### Enter NCAA ID

 If you do not have the student's NCAA ID, click the lookup. The student's name will populate after entering the NCAA ID.

#### Enter student's email

· The portal sends emails to this email address.

#### Enter student's mobile phone

- Select Domestic or International phone number.
- Phone number is not visible to other institutions.

### Student wishes to be contacted by other institutions

 Defaults to Yes. Select No if student does not want to be contacted by other coaches.

#### Graduate student

 Identify if the student is intending to participate as a graduate student at another institution. Defaults to No.

#### Athletics aid

 Identify if the student is receiving athletically related financial aid during the regular academic year. This does not include aid for the summer term(s) or aid awarded for the next academic year.

#### Recruited

 Identify if the student was recruited at your institution per the NCAA definition of recruited status.

Continue...

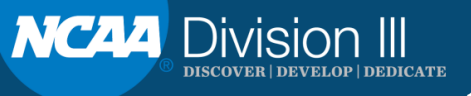

### PERMISSION TO CONTACT

| ٠   | PERMISSION TO CONTACT                                                                                | MY TRANSFERS           | OTHER TRANSFERS                        | TRANSFI<br>WATCH I               | ER<br>JST            | RESOURCES<br>CONTACT US         |                |
|-----|----------------------------------------------------------------------------------------------------|------------------------|----------------------------------------|----------------------------------|----------------------|---------------------------------|----------------|
| Per | mission to Contact                                                                                   |                        |                                        |                                  |                      |                                 |                |
|     | Student NCAA ID:                                                                                     | NCAA ID                | θ                                      | Sport(s);                        | Select Sportis       | 0                               |                |
|     | Student First Name:                                                                                  | Lookup Student NCAA ID | Is your in<br>restricting<br>with this | stitution<br>contact<br>student? | Yes No               |                                 |                |
|     | Student Last Name:                                                                                   |                        | Perm     Contact Res                   | ission to                        |                      |                                 |                |
|     | Student Email:                                                                                       | Email Address          |                                        |                                  |                      |                                 | 10             |
|     | Student Mobile Phone:                                                                                | Domestic Int'l         | <b>9</b> _Co                           | mments;                          | Comments             |                                 |                |
|     | Student wishes to be<br>contacted by other<br>institutions:                                          | <mark>Yes</mark> No    | e Email Con                            | tact List                        | tet                  |                                 |                |
| ls  | the student transferring to be a graduate student?                                                   | Yes No                 | Em                                     | ail 1                            |                      |                                 |                |
| re  | Is the student-athlete<br>ceiving athletically related<br>financial aid during the<br>academic year? | res No                 |                                        | No ad                            | lditional email co   | ntacts to notify                |                |
| IS  | Was the student-athlete<br>cruited at your institution?                                              | res No                 |                                        |                                  |                      |                                 |                |
|     |                                                                                                    |                        | On                                     | ice you submit                   | the student's record | will be visible to other instit | utions.<br>mit |

#### Enter sport(s)

- Drop down list of sports sponsored at your institution.
- Discontinued sport(s) listed if discontinued in last four years.
- No Sport option is available if wanting to add a non-student-athlete.
- Sports at multidivisional institutions are noted with the division the sport is sponsored.

#### Enter Contact restrictions, if any

- Permission to contact restrictions must be included if there are institutional restrictions for contacting the student.
- The student's record is identified with a symbol R next to the student's name to notify other institutions of the restrictions. Other institutions can view the student's permission to contact and see the restrictions.

#### Enter comments, if necessary

#### Enter email contact list

- Any individual(s) on the email contact list will receive emails when the permission to contact is submitted and will receive future emails specific to this student.
- Drop-down list includes institutional personnel listed in the NCAA Membership Directory.

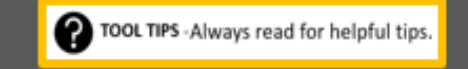

### NCAA ID Lookup

| Last Name                      | United States Of America •                | Select State                                       |  |  |  |
|--------------------------------|-------------------------------------------|----------------------------------------------------|--|--|--|
| Select High School Graduatic 🔹 | Hometown                                  | Any Account Type                                   |  |  |  |
| ~                              | Only Show Students on IRL or NLI          |                                                    |  |  |  |
| Search                         | Clear Filters                             |                                                    |  |  |  |
|                                |                                           | •                                                  |  |  |  |
|                                |                                           | Any Account Type                                   |  |  |  |
|                                |                                           |                                                    |  |  |  |
|                                | Last Name<br>Select High School Graduatic | Last Name   Select High School Graduatk   Hometown |  |  |  |

If you do not have the student's NCAA ID, click the lookup.

You may have a student without an NCAA ID in cases of club sports, non-NCAA sports, students with a limited tryout, etc.

The student can create a profile account with the NCAA Eligibility Center. There is no fee for a profile account since it is not a certification account.

If the student has a profile account, you can select the profile under the account type in the NCAA ID Lookup.

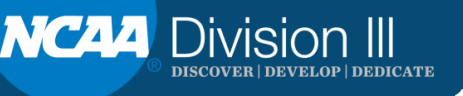

### What will I see after submitting the Permission to Contact?

### **MY TRANSFERS**

| My Transfers Includes only YOUR institution's transfers for: 2019-20 • and sport: ALL •<br>Display 20 • (1 to 1 of 1 entries) Previous 1 Next PDF Excel<br>Year 11 NCAA ID 11 Student Name 11 Initiated Date 11 Sport 11 Matriculated To 11 Student Status 1<br>19-20 1507234718 SKIP PASS 10/22/2019 Men's Basketball Active                                                                      | • <sup>PE</sup> | RMI    | SION TO CON | АСТ       | MY TRAI       | NSFERS          | OTHER TRANSFERS     | TRANSFER<br>WATCH LIST | RESOURCES<br>CONTACT US |   |
|----------------------------------------------------------------------------------------------------|-----------------|--------|-------------|-----------|---------------|-----------------|---------------------|------------------------|-------------------------|---|
| Display       20       0       (1 to 1 of 1 entries)       Previous       1       Next       PDF       Excel         Year       1       NCAA ID       1       Student Name       1       Initiated Date       1       Sport       1       Matriculated To       1       Student Status       1         19-20       1507234718       SKIP PASS       10/22/2019       Men's Basketball       Active | My Trai         | nsfe   | rs Include  | s only YO | UR institu    | ution's transfe | rs for: 2019-20 • a | nd sport: ALL          | •                       |   |
| Year         II         NCAA ID         II         Student Name         III         Initiated Date         III         Sport         III         Matriculated To         III         Student Status         IIII           19-20         1507234718         SKIP PASS         10/22/2019         Men's Basketball         Active                                                                   |                 | lispla | y 20 0      | (s to     | 1 of 1 entrie | es)             |                     | Previous 1 N           | ext PDF Excel           |   |
| 19-20 1507234718 SKIP PASS 10/22/2019 Men's Basketball Active                                                                                                    | Year            | ţ.     | NCAA ID     | Studen    | t Name        | Initiated D     | Date Sport          | Matriculate            | d To Student Status     |   |
|                                                                                                    | 19-20           |        | 1507234718  | SKIP P    | ASS           | 10/22/20        | 019 Men's Bask      | etball                 | Active                  |   |
|                                                                                                    |                 |        |             |           |               |                 |                     |                        |                         | L |
|                                                                                                    |                 |        |             |           |               |                 |                     |                        | Click to open           | • |
| Click to open                                                                                                    |                 |        |             |           |               |                 |                     |                        | Active                  |   |

Click to open the student's record. Individuals with edit privileges can edit the transfer tracer. After submitting the permission to contact, the student appears on the MY TRANSFERS list.

This list includes only your institution's transfers in the specified year. The year can be changed in the drop-down box.

All students submitted will show on MY TRANSFERS.

Students are listed in order by the initiated date (past to present). The initiated date is the date the student's record was submitted in the transfer portal. This initiated date is automatically populated when you click submit.

The list can be reordered by sorting each column.

The list can include ALL sports or you can select a sport from the drop-down box.

If the student is later matriculated by another institution, the name of that institution will appear in the Matriculated column.

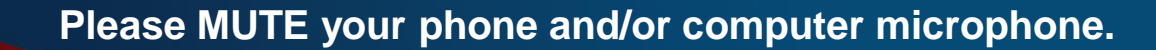

# What do other institutions see after submitting the Permission to Contact?

### OTHER TRANSFERS

| • '             | PERMISSION TO CONTACT                                                        |                              |               | MY TRANSFERS                       |                            | OTHER TRANSFERS                                                         |                            | TRANSFER<br>WATCH LIST | RESOURCES<br>CONTACT US                                                     | RESOURCES<br>CONTACT US |  |
|-----------------|------------------------------------------------------------------------------|------------------------------|---------------|------------------------------------|----------------------------|-------------------------------------------------------------------------|----------------------------|------------------------|-----------------------------------------------------------------------------|-------------------------|--|
| Other           | Transfe                                                                      | ers Include<br>I Filter Clic | is ALL of     | ther institution of the search cri | on's transfe<br>teria and/ | ers for ye<br>or filter a                                               | ear (2019-2020)<br>a sport |                        |                                                                             |                         |  |
| Display 10 rows |                                                                              |                              | Showin        | g 0 to 0 of 0 en                   | tries                      |                                                                         |                            | Previous               | Next POF                                                                    | 9 <b>(</b> )            |  |
| O.TWL           | Year                                                                         | NCAA ID                      | First<br>Name | Last<br>Name                       | Initiated<br>Date          |                                                                         | Institution                | Sport                  | Conference                                                                  | Student<br>Status       |  |
| Ŕ               | 19-20                                                                        | 1507234718                   | SIOP          | PASS                               | 10/22/2019                 |                                                                         | Victory College            | Men's<br>Basketball    | Big 50 Conference                                                           | Active                  |  |
| Ŕ               | 19-20                                                                        | 1601102587                   | TEE<br>R      | SHOT                               | 11/28/2019                 |                                                                         | Triumph University         | Women's<br>Golf        | Great Nation Conference                                                     | Active                  |  |
| *               | 19-20                                                                        | 1502139400                   | CLAY          | COURT                              | 11/28/2019                 | 1                                                                       | Achieve State              | Men's Tennis           | Conference Collegiate                                                       | Withdown                |  |
| Ŕ               | 19-20                                                                        | 1402135587                   | WIDE          | OUT                                | 12/13/2019                 | 1                                                                       | Champion Institute         | Football               | Conference Collegiate                                                       | Active                  |  |
| Ŕ               | 19-20                                                                        | 17116580371                  | TRIPLE        | TUCK                               | 01/05/2020                 |                                                                         | Leader College             | Women's<br>Gymnastics  | Big 50 Conference                                                           | Matriculated            |  |
|                 | Select star to<br>place the student<br>on your Transfer<br>Watch List (TWL). |                              |               |                                    |                            | Student<br>identified as a<br>graduate student<br>Student does not want |                            |                        | Student<br>identified with<br>Division II or III<br>contact<br>restrictions |                         |  |

Select OTHER TRANSFERS to view students from other institutions listed in the transfer portal. You will not see your institution's students in this list.

A student's name appears on the list if the notification of transfer (Division I) or permission to contact (Division II or III) was submitted.

Identifier icons may appear next to the student's name.

The student's status will appear as Active, Withdrawn or Matriculated.

ACTIVE: Student's record shows Active if the student wishes to communicate with other institutions about potential transfer.

WITHDRAWN: Student's record shows Withdrawn if the student's decision to explore transfer changed.

MATRICULATED: Student's record shows Matriculated once the student has transferred and attended the first day of class of the regular academic year.

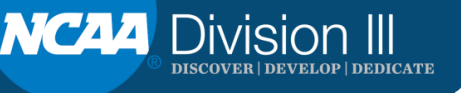

### Resources

- What is the Transfer Portal?
- Permission to Contact.
- <u>Coach How to Use the Portal</u>.
- <u>User Guide</u>.

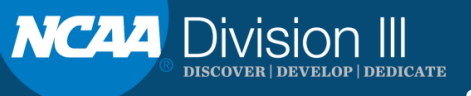

# QUESTIONS

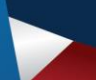

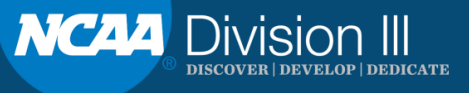